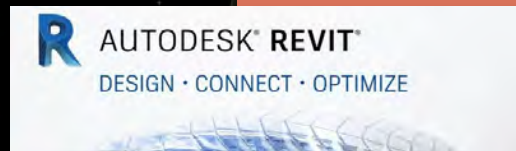

ARCH 2431 Building Technology III Steel Assembly & Building Information Modeling (BIM) with Revit

# <u>Revit Interface</u> Ribbons, View Control, Project Browser, Properties, Sheet Layout & Plotting

1.18

Building Technology III

Prof. Paul C. King, Course Coordinator Prof. Blake Kurasek Prof. Justin Sherman Prof. Jieun Yang Pking@CityTech.Cuny.Edu Bkurasek@CityTech.Cuny.Edu Jsherman@CityTech.Cuny.Edu Jyang@CityTech.Cuny.Edu

CityTech.CUNY.edu

- Overview
- Ribbons
  - Group 1
    Group 2
  - Group 3
- Tool Bars
   Quick Access
   Info Center
- View Control
  - Toolbar • Scale & Detail • Visual Styles • Sun Path • Cropping
  - Visibility Control
     Hidden Elements
- Project
   Browser
- Properties
- Sheet Layout
- Plotting

Building Technology III CityTech.CUNY.edu

# Revit Interface

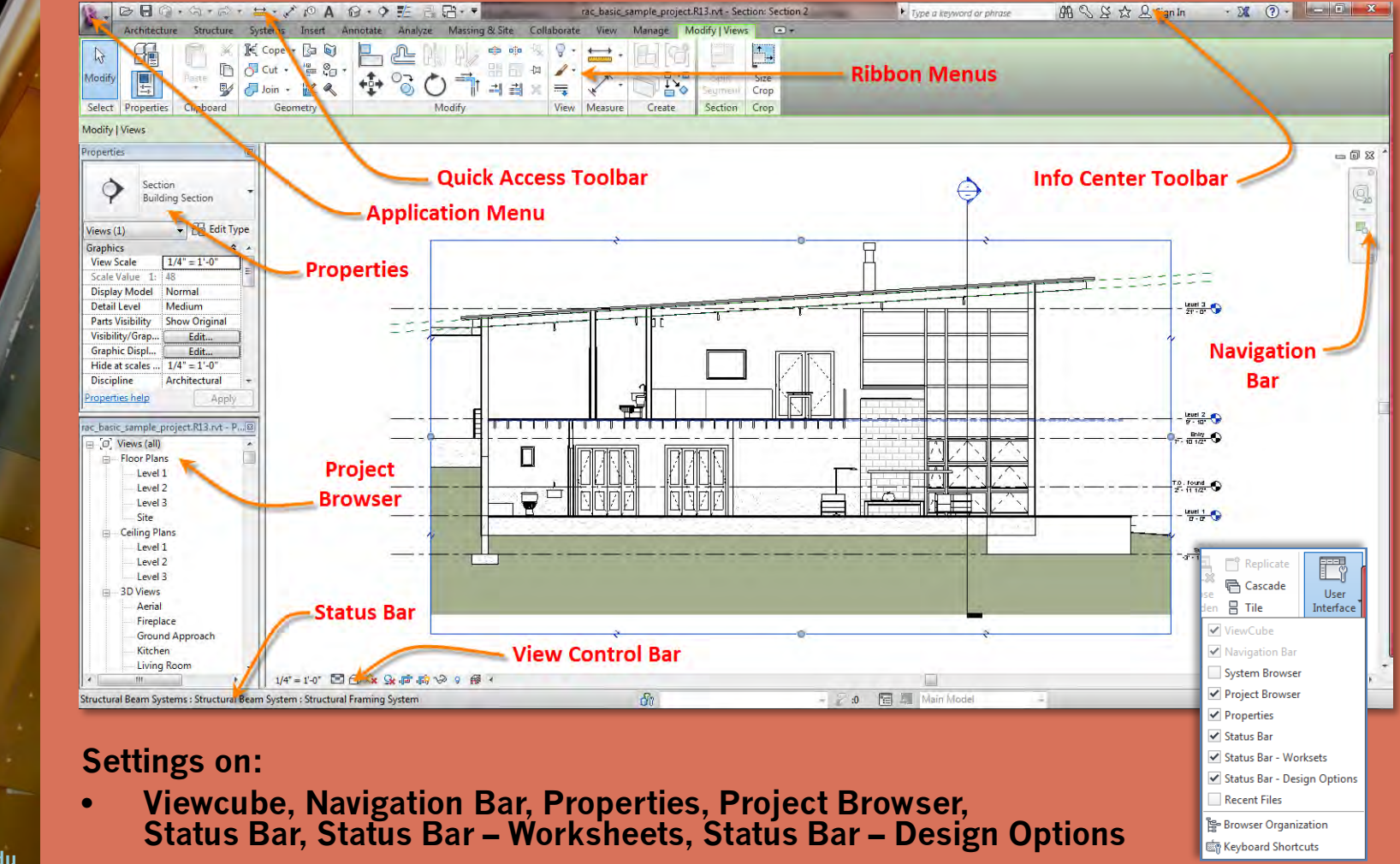

- Overview
- Ribbons
  - Group 1 • Group 2
  - Group 3
- Tool Bars
   Quick Access
- Info Center
   Vious Contro
- View Control
  - Scale & Detail
  - Visual Styles
     Sun Path
  - Cropping
  - Visibility Control
     Hidden Elements
- Project
   Browser
- Dronoution
- Properties
- Sheet Layout
- Plotting

Building Technology III CityTech.CUNY.edu

# Ribbons 1 of 3

# Architecture (walls, doors, windows, components . . . )

|       | 00       | 0.   | (3、))、    | =-2            | A ©1        | 0.9     | 12 8    | £-    | -                                     | rac_basic_s | ample_p    | oject.R1 | 8.rvt - Floor Plar      | : Level 2      |      |                   | Type a ke   | word or | phrase           | A           | 286        | 주 슈 Sign In | + Σ      | X () - 💻   |
|-------|----------|------|-----------|----------------|-------------|---------|---------|-------|---------------------------------------|-------------|------------|----------|-------------------------|----------------|------|-------------------|-------------|---------|------------------|-------------|------------|-------------|----------|------------|
|       | Archited | ture | Structure | Systems        | Insert A    | nnotate | Analyze | Mass  | ing & Site Collaborat                 | e View      | Manage     | Mod      | ify 🗷 •                 |                |      | _                 |             | -       | -                |             |            |             | -        |            |
| 6     | O        |      |           | Ø              | 0           | F       | P       |       |                                       | -           | 0          | Ø        | AIL                     | 6              | X    |                   |             | X       |                  | X           | 2          |             | 14 Level | Show       |
| odif  | Wall     | Door | Window    | Component<br>* | Column<br>* | Roof    | Ceiling | Floor | Curtain Curtain Mullio<br>System Grid | n Railing   | Ramp       | Stair    | Model Mode<br>Text Line | Model<br>Group | Room | Room<br>Separator | Tag<br>Room | Area    | Area<br>Boundary | Tag<br>Area | By<br>Face | Shaft       | s∰ Grid  | Set Viewer |
| elect |          |      |           |                | B           | uild    |         |       |                                       | (           | irculation | n;       | Mode                    | el             |      |                   | Room &      | Area 🔻  |                  |             |            | Opening     | Datum    | Work Plane |

# Structure (beams, structural walls & columns, floors . . . )

| R.     | 00      | Q •   | <b>⋽・</b> ∂ | • 🔛    | • 💉 😰    | A®                 | ♦ 🛃      | : e.     |         |          |          | rac_b    | basic_san | nple_project.R13.rvt | - Floor Plan: Lev        | /el 2          |            | ,     | Туре а | t keyword or | phrase |       | 848  | 38  | ☆ <u>Q</u> | Sign In         |      |
|--------|---------|-------|-------------|--------|----------|--------------------|----------|----------|---------|----------|----------|----------|-----------|----------------------|--------------------------|----------------|------------|-------|--------|--------------|--------|-------|------|-----|------------|-----------------|------|
| -      | Archite | cture | Structure   | Syste  | ems Inse | rt Annot           | ate An   | alyze    | Massing | g & Site | Collabo  | rate V   | liew N    | Aanage Modify        |                          |                |            |       |        |              |        |       |      |     |            |                 |      |
| 6      | B       |       | 0           | m      |          | ₹ 📖                | J        | B        | 0       |          | ## L     | E        |           | Ø                    | JIA                      | 6              | X          |       |        |              | 1      | -     | Ĥ    |     |            | 7               | F    |
| Modify | Beam    | Wall  | Column      | Floor  | Truss Br | ace Beam<br>System | Isolated | Wall     | Slab    | Rebar    | Area Pa  | ath Fabr | ic Cover  | r Component          | Model Model<br>Text Line | Model<br>Group | By<br>Face | Shaft | Wall   | Vertical De  | ormer  | Level | Grid | Set | Show<br>P  | Ref Vie<br>lane | wer: |
| Select |         |       | Str         | ucture |          | 3                  | F        | oundatio | on      |          | Reinforc | ement 🝷  |           |                      | Model                    |                |            |       | Openin | ng           |        | Datu  | m    |     | Work P     | lane            |      |

# Systems (hvac, mechanical, plumbing & piping, electrical . . . )

| <u>R</u> - | ≥▤▯ᆞज़੶ฅ・ਙ੶४ฅ₳ ፼੶० ≝ ॡख़ॱ▼                                                                                                    | rac_basic_sample_project.R13.rvt - Floor Plan: Level                                                                                                    | 2 🔹 Type a keyword or phrase    紹 🛇 谷 ☆ 요 Sign In 🔹 🕱 ⑦ + 📰 🗶                                                                                                    |
|------------|----------------------------------------------------------------------------------------------------|----------------------------------------------------------------------------------------------------|----------------------------------------------------------------------------------------------------|
| Modify     | Partimeture autocute aysterio missis entrodate entrodate entrodat | Consection of the section of the se | Image: Conduits         Image: Conduits         Image: Co |
| Select     | HVAC 🛛 Mechanical 🛥                                                                                                    | Plumbing & Piping 🛛 👻                                                                                                    | Electrical 🛛 🖌 Model Work Plane                                                                                                    |

# Insert (link revit & cad, import cad, image, load family ...)

| R-     | 00            | 0.          | 分•3            | - #    | · .*           | A ©1            | 0.0           | > 🛃             | 🔁 🔂 •               | 7      |                  | rac                   | basic_sam | ple_project      | t.R13.rvt | : – Floor Plan: Level 2 |                   | Type a keyword or |
|--------|---------------|-------------|----------------|--------|----------------|-----------------|---------------|-----------------|---------------------|--------|------------------|-----------------------|-----------|------------------|-----------|-------------------------|-------------------|-------------------|
|        | Archite       | cture       | Structure      | e Syst | ems            | Insert          | Annotate      | Analy           | ze Mas              | sing & | Site Co          | llaborate             | View N    | anage l          | Modify    | •                       |                   |                   |
| ₽      | RVT           | CAD         | <u>ମ୍</u> ଟ୍ରୋ | Ð      |                |                 | CAD           | -               |                     |        |                  | 88                    | Ģ         | [7]              | Search    | Autodesk Seek           |                   | <b>6</b> %        |
| Modify | Link<br>Revit | Link<br>CAD | DWF<br>Markup  | Decal  | Point<br>Cloud | Manage<br>Links | Import<br>CAD | Import<br>gbXML | Insert<br>from File | Image  | Manage<br>Images | Import<br>Family Type | s Famil   | Load as<br>Group | Find an   | nd download building pr | oduct models, dra | wings, and specs  |
| Select |               |             | Li             | nk     |                |                 |               |                 | Im                  | port   |                  |                       | Load fr د | om Library       | 6         | Autoc                   | lesk Seek         |                   |

- Overview
- Ribbons
- Group 1
  Group 2
- Group 3
- Tool Bars
   Quick Access
   Info Center
- View Control
  - Toolbar • Scale & Detail • Visual Styles • Sun Path
  - Cropping
  - Visibility Control
     Hidden Elements
- Project
  - Browser
- Properties
- Sheet Layout
- Plotting

Building Technology III CityTech.CUNY.edu

# Ribbons 2 of 3

# Annotate (dimensions, details, text, tags, color fill . . . )

| R.          | B                      | • 😫 • 💉 🕫    | A @ . ?                                                                         | £ 6.8·▼           | ra                                                                                  | _basic_sample_proj | ect.R13.rvt - Floo        | or Plan: Level 2                                                  | <ul> <li>Type a keyword or phrase</li> </ul>                      | P 88           | 중 슈 요 Sign In | · X (?                     | )• — 🗊 🗙                                                              |
|-------------|------------------------|--------------|---------------------------------------------------------------------------------|-------------------|-------------------------------------------------------------------------------------|--------------------|---------------------------|-------------------------------------------------------------------|-------------------------------------------------------------------|----------------|---------------|----------------------------|-----------------------------------------------------------------------|
| And in case | Architecture Structure | Systems Inse | ert Annotate                                                                    | Analyze Massing & | Site Collaborate                                                                    | View Manage        | Modify 🖼                  | •                                                                 |                                                                   |                | 1             |                            |                                                                       |
| ि<br>Modify | Aligned Linear Angular | 🔨 Radial 🔗 🖉 | <ul> <li>Spot Elevation</li> <li>Spot Coordinate</li> <li>Spot Slope</li> </ul> | Detail Line       | <ul> <li>Revision Cloud</li> <li>[FA] Detail Group *</li> <li>Insulation</li> </ul> | A Text             | g Tag by Ta<br>Category A | 1 🚠 Beam Annotations<br>1 Multi- Category<br>1 I I & Material Tag | Area Tag * View Reference<br>Room Tag 🔌 Tread Number<br>Space Tag | F-0<br>Keynote | Duct Legend   | +1- s<br>Symbol 1 B<br>E S | pan Direction 4 Area<br>eam 2 <sup>™</sup> Path<br>tair Path 🕅 Fabric |
| Select      |                        | Dimension *  |                                                                                 | D                 | etail                                                                               | Text               | ы                         |                                                                   | Tag 🔻                                                             |                | Color Fill    |                            | Symbol                                                                |

# Analyze (loads, analytical model tools, energy analysis . . . )

| R.     | 00     | <b>⊘</b> •⊲      | • 🗟 • 🔚             | • . * 10 A @           | 9 1                  | 2. Ci •             | ₹                 |                       | rac_basi   | ic_sample         | _project.R13.r    | vt - Floor Plan: L           | evel 2             |                         | ► Type a ke                  | yword or phrase              | 848 C         | 583        | Q Sign In              | * 2                  | ( ? -                    | - 1                  |
|--------|--------|------------------|---------------------|------------------------|----------------------|---------------------|-------------------|-----------------------|------------|-------------------|-------------------|------------------------------|--------------------|-------------------------|------------------------------|------------------------------|---------------|------------|------------------------|----------------------|--------------------------|----------------------|
|        | Archit | tecture Str      | ructure Sys         | tems Insert Annot      | ate Analy            | ze Mass             | sing & Site       | Collaborat            | e Viev     | v Mana            | age Modify        |                              |                    |                         |                              |                              |               |            |                        |                      |                          |                      |
| 6      | F      | 0                | 00                  | -                      | 1F                   | ₿-2                 |                   | K                     |            |                   |                   |                              |                    | •                       | Sa.                          | <b>A</b>                     | 🗐 🔐           | 1          |                        |                      |                          | u Line and a second  |
| Modify | Loads  | Load<br>Cases Co | Load<br>ombinations | Boundary<br>Conditions | Analytical<br>Adjust | Analytical<br>Reset | Check<br>Supports | Consistency<br>Checks | Space<br>S | Space<br>eparator | Space Zone<br>Tag | Heating and<br>Cooling Loads | Panel<br>Schedules | Schedule/<br>Quantities | Duct Pressure<br>Loss Report | Pipe Pressure<br>Loss Report |               | 1          | Energy<br>Settings Ene | Enable<br>ergy Model | Run Energy<br>Simulation | Results &<br>Compare |
| Select |        | Loads            |                     | Boundary Conditions    | A                    | nalytical N         | Aodel Tools       | ×                     | Sp         | paces & Z         | ones 🔻            |                              | Rep                | orts & Sched            | dules                        | ĸ                            | Check Systems | Color Fill |                        | Energy A             | nalysis                  |                      |

# Massing & Site (conceptual mass, model by face, model site ...)

| R.     | 00.           | \$3 • €? •   | =-2       | A ®1 '  | 0.          | 9 🛃       | a, ::- ₹    |            | rac_     | basic_samp | le_projec | t.R13.rvt - | Floor Plan: | Level 2  |            | • • •    |
|--------|---------------|--------------|-----------|---------|-------------|-----------|-------------|------------|----------|------------|-----------|-------------|-------------|----------|------------|----------|
|        | Architecture  | Structure    | Systems   | Insert  | Annotat     | e Analy   | ze Massing  | & Site Col | laborate | /iew Ma    | nage      | Modify      |             |          |            |          |
| N      |               |              |           | H       | Mr          | 75        | 57          |            | mm       | -          | R         |             | -51         | E        | ~          |          |
| 45     | $\cup$        | U            |           |         | U C         |           | 211         | 4          | uni      |            |           | E/J         | -           | A.F.     | - <b>+</b> | ,50      |
| Modify | Show Mas      | is In-Pla    | ace Place | Curtain | Roof W      | all Floor | Toposurface | Site       | Parking  | Building   | Split     | Merge       | Subregion   | Property | Graded     | Label    |
|        | by View Setti | ngs Mas      | ss Mass   | System  |             |           |             | Component  | Componen | t Pad      | Surface   | Surfaces    |             | Line     | Region     | Contours |
| Select | Cond          | ceptual Mass | 5         | N       | /lodel by F | ace       |             | Model 9    | lite     | R          |           |             | Mod         | ify Site |            |          |

## Collaborate (worksets, synchronize, coordinate ...)

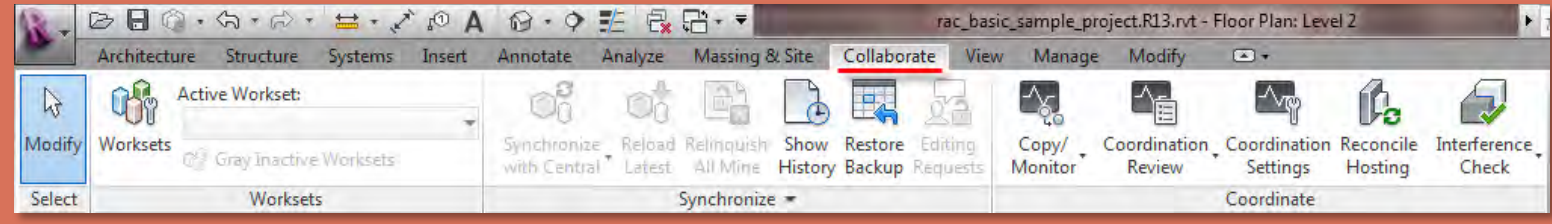

- Overview
- Ribbons
  - Group 1
     Group 2
  - Group 3
- Tool Bars
   Quick Access
   Info Center
- View Control
  - Toolbar
  - Visual Styles
  - Sun Path
     Cropping
  - Visibility Control
     Hidden Elements
- Project
  - Browser
- Properties
- Sheet Layout
- Plotting

Building Technology III CityTech.CUNY.edu

# Ribbons 3 of 3

# View (graphics, 3D, section, callout, plans, elevations ...)

| R.          | ▶ E ② · ③ · ☆ · ☆ · ☆ · ☆ · ◎ · ♀ 門 品 E                                                                    | ]•₹ rac                    | c_basic_sample_project.R13.rvt - Floor Plan: Level 2                                                                                                    | <ul> <li>Type a keyword or phrase</li> <li>部のと会合の</li> </ul>                                                                       | gn In 🔹 🔀 💿 - 💷 💌           |
|-------------|----------------------------------------------------------------------------------------------------|----------------------------|----------------------------------------------------------------------------------------------------|----------------------------------------------------------------------------------------------------|-----------------------------|
| -           | Architecture Structure Systems Insert Annotate Analyze M                                                   | Aassing & Site Collaborate | View Manage Modify 👁 •                                                                                                    |                                                                                                    |                             |
| G<br>Modify | View Visibility/ Filters Thin Show Remove Cut<br>Templates Caphics Lines Hidden Lines Hidden Lines Profile | Render Render Render Vi    | 3D Section Callout 	 Elevation → B Drafting View<br>section Callout 	 Elevation → B Drafting View<br>B Elevation → B Drafting View<br>B Elevation → B Drafting View<br>B Drafting View<br>B Drafting View<br>B Drafting View | Eschedules →     Scope Box     Scope Box     Scope Box     Gil View     G <sup>A</sup> Revisions     Guide Grid     Of Viewports → | Switch Close User Interface |
| Select      | Graphics                                                                                                   | u.                         | Create                                                                                                    | Sheet Composition                                                                                                    | Windows                     |

# Manage (snaps, units, location, coordinates, position . . . )

| R      | ≥∃☺・钩・ฅ・≒・♪ァА₨・♥₺₿₿+₹                                                                                                    | rac_basic_sample_project.R13.rvt - Floor Plan                                    | n: Level 2                                                   | Type a keyword or phrase                   | AA S & ☆ L Sign Ir               | n *        | X 🤉         | •        | a        |
|--------|----------------------------------------------------------------------------------------------------|----------------------------------------------------------------------------------|--------------------------------------------------------------|--------------------------------------------|----------------------------------|------------|-------------|----------|----------|
|        | Architecture Structure Systems Insert Annotate Analyze Massing & Site                                                                                                    | Collaborate View Manage Modify 💌 🕶                                               |                                                              |                                            |                                  |            |             |          |          |
| Modify | Object Styles         Project Parameters         Transfer Project Standards           Materials         In Snaps         Project Units         In Purge Unused           Project Information         In Shape         Shared Parameters         In Purge Unused | Structural MEP Panel Schedule Additional<br>Settings Settings Templates Settings | Location     Locordinates *     Coordinates *     Position * | R Add to Set<br>Pick to Edit<br>Main Model | Manage Images<br>Manage<br>Links | Phases     | Edit        |          | 16<br>10 |
| Select | Settings                                                                                                    |                                                                                  | Project Location                                             | Design Options                             | Manage Project                   | Phasing Se | election In | quiry Ma | cros     |

# Modify (options are dependant on object selection)

| 12-                | 680          | • \$\$ • \$\$          | A 🗈 🖈 🖓 A                                         | 0·9 🛃 🛃                          | £i • ₹                                       |                 | rac_basic             | _sample_proje                 | ct.R13.rvt - Floor Pl                  | an: Level 2                                            | •                  |
|--------------------|--------------|------------------------|---------------------------------------------------|----------------------------------|----------------------------------------------|-----------------|-----------------------|-------------------------------|----------------------------------------|--------------------------------------------------------|--------------------|
|                    | Architecture | e Structure            | Systems Insert                                    | Annotate Analyze                 | Massing & Site                               | Collabora       | ate View              | Manage                        | Modify   Walls                         | •                                                      |                    |
| <b>↓</b><br>Modify |              | Paste                  | K Cope + []= []<br>☐ Cut + "= ?]<br>∂ Join + [] ≪ |                                  | ) <sup>+</sup> + <sup>+</sup> + <sup>+</sup> | ☆ ♀<br>早 ★<br>★ |                       |                               | Edit Reset                             | Wall Attach<br>Opening Top/Base                        | Detach<br>Top/Base |
| Select             | Properties   | Clipboard              | Geometry                                          | N                                | lodify                                       | View            | w Measure             | e Create                      | Mode                                   | Modify Wa                                              | 11                 |
| 8-1                | Architecture | • 🖒 • 🖒 •<br>Structure | Systems Insert Ar                                 | 🛛 • 🗭 🛃 🔂 😭<br>nnotate Analyze M | + <b>≠</b><br>lassing & Site Col             | ra<br>laborate  | c_basic_sam<br>View M | ple_project.R13<br>anage Modi | .rvt - Floor Plan: Lev<br>ify   Floors | rel Z                                                  | • Type a l         |
| [∂<br>Modify       |              | Paste V                | ]K Cope + []= []=<br>                             | ₽<br>₽°°O                        | )/ ● ● <sup>≪</sup><br>田 □ ⊕<br>1 1 1 1 ×    |                 |                       |                               | Edit Modif<br>Soundary Sub Elem        | Add Point<br>Add Split Lin<br>y<br>ents Splick Support | e Reset<br>Shape   |
| Select             | Properties   | Clipboard              | Geometry                                          | Mod                              | ify                                          | View M          | Measure               | Create                        | Mode                                   | Shape Editing                                          |                    |

- Overview
- Ribbons
- Group 1 • Group 2
- Group 3
- Tool Bar
   Ouick Acces
  - Info Center
- View Control
  - Toolbar • Scale & Detail • Visual Styles • Sun Path
  - Cropping
  - Visibility Control
    Hidden Elements
- Project
  - Browser
- Properties
- Sheet Layout
- Plotting

Building Technology III CityTech.CUNY.edu

# Quick Access Toolbar

Undo

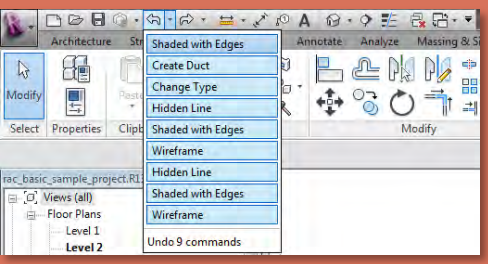

## Redo

| 63       |              | Q. A.            | R+ H+ X 0                  |                           |
|----------|--------------|------------------|----------------------------|---------------------------|
| N        | Architecture | Structure        | Wireframe                  | otate Analyze Massing & S |
| Nodify   |              | Paste D          | Hidden Line<br>Wall - Line |                           |
| Select   | Properties   | Clipboard        | Wall - Line<br>Wall - Line | Modify                    |
| rac_basi | sample_pro   | ject.R13.rvt - F | Change Type<br>Change Type |                           |
|          | Views (all)  |                  | Change Type                |                           |
| ·回…      | Floor Plans  |                  | Pin                        |                           |
|          | Level 1      |                  | Delete Selection           |                           |
|          | Level 3      |                  | Redo 10 commands           |                           |

## Measure

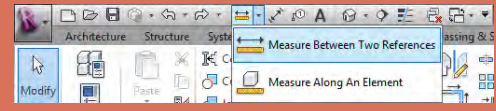

# 3D, Camera, Walkthrough

- New, Open, Save
- Synchronize
- Undo, Redo
- measure

- aligned dimension
- tag by category
- text
- default 3D view

- section,
- thin lines
- close hidden windows
- switch windows

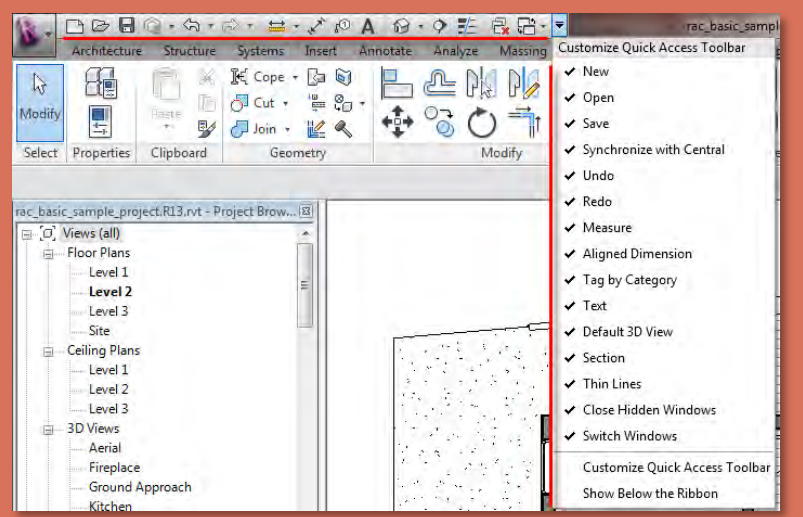

## **Close hidden windows & switch Windows**

| 0 / | A   | 8     | • | 9   | E    | 2    | 8 | - =  | rac_basic_sample_project.R13.rvt - Floor Plan: Level 2            |
|-----|-----|-------|---|-----|------|------|---|------|-------------------------------------------------------------------|
| A   | knn | otate | 1 | Ana | lyze | M    |   | 1 п  | ac_basic_sample_project.R13.rvt - Section: Section 2              |
| J   |     |       | 6 | n   | P    |      |   | 2 ri | ac_basic_sample_project.R13.rvt - Reflected Ceiling Plan: Level 2 |
| 6.  | 1   | .+.   | ( | 27  |      | ht I |   | 3 ri | ac_basic_sample_project.R13.rvt - 3D View: Aerial                 |
| 6   | 1   | +0+   |   | Ö   | C    | )    |   | 4 ra | ac_basic_sample_project.R13.rvt - Floor Plan: Site                |
|     |     |       |   |     |      | Modi | 1 | 5 r  | ac_basic_sample_project.R13.rvt - Elevation: East                 |
|     |     |       |   |     |      |      |   | 6 ri | ac_basic_sample_project.R13.rvt - Elevation: Callout of North     |
|     |     | _     |   | _   |      |      | 1 | 7 ri | ac_basic_sample_project.R13.rvt - Floor Plan: Level 2             |

- Overview
- Ribbons
- Group 1
  Group 2
- Group 3
- Tool Bar
   Quick Access
- Info Center
- View Control
  - Toolbar • Scale & Detail • Visual Styles • Sun Path
  - Cropping
  - Visibility Control
     Hidden Elements
- Project
   Browser
- Properties
- Sheet Layout
- Plotting

Building Technology III CityTech.CUNY.edu

# InfoCenter Toolbar

### Search

| iype a keyword or phrase | 🎢 🔍 🖄 🏠 🗘 Sign In                      | · 🕅 🕄 · |
|--------------------------|----------------------------------------|---------|
|                          | Search<br>Displays the search results. |         |

## **Subscription center**

| Type a keyword or phrase | <i>8</i> 18 | S | 8 \$                  | Q Sign In                    | • 🗙          | ? .        | - 0              |
|--------------------------|-------------|---|-----------------------|------------------------------|--------------|------------|------------------|
|                          |             |   | Subscrip<br>Enroll to | otion Center<br>become a mem | ber and acce | ess Subscr | iption services. |

## **Communication Center**

| Communication Center<br>Displays the Communication Center panel for product up<br>and announcements. | Type a keyword or phrase | AA 8 8 | 🔄 🗘 🗘 Sign In                           | * 🔀                   | ? •       |                 | ×     |
|----------------------------------------------------------------------------------------------------|--------------------------|--------|-----------------------------------------|-----------------------|-----------|-----------------|-------|
| and announcements.                                                                                   |                          |        | Communication Cer<br>Displays the Commu | nter<br>Inication Cen | ter panel | for product upo | lates |
|                                                                                                    |                          |        | and announcements                       | 5.                    |           |                 |       |

## Favorites

| <ul> <li>Type a keyword or phrase.</li> </ul> | A P B | ☆ 🔍 Sign In                     | • 🗶 🕐                | 0               |
|-----------------------------------------------|-------|---------------------------------|----------------------|-----------------|
|                                               |       | Favorites<br>Displays the Favor | ites panel to access | s saved topics. |

## Autodesk 360

| Type a keyword or phras  | e 848 '        | S B   | ☆     | <u>Q</u> Sign In | - 🛙            | <ol> <li>•</li> </ol> |
|--------------------------|----------------|-------|-------|------------------|----------------|-----------------------|
|                          |                |       |       | Sign In to       | Autodesk 3     | 60                    |
| Tychange                 | Anns           |       |       |                  |                |                       |
|                          | upps .         | A-0 c | and a | . SW (3          |                |                       |
| Type a keyword or phrase | 040 -0 - 2 - 3 | 저 오 개 | gn in | Euchanan Ar      |                |                       |
|                          |                |       |       | Launches the     | : Exchange App | os website.           |

• Search:

http://wikihelp.autodesk.com/search?q= Search on Autodesk wiki site

- Subscription Center: Access to subscription service benefits
- Communication Center: Access to RSS feeds on software issues
- Favorites: Add search results to your favorites
- Autodesk 360

Cloud centric storage and computing solution that provides each user with 3gb of free storage.

• Exchange Apps:

#### http://apps.exchange.autodesk.com/

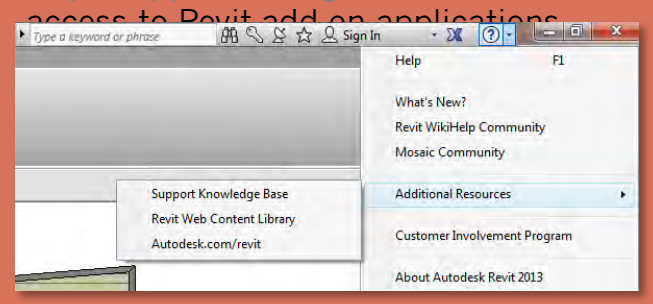

#### • Overview

- Ribbons
- Group 1 ■ Group 2
- Group 3
- Tool Bar
   Quick Acces
- Info Center
  View Control
- Toolbar • Scale & Detail • Visual Styles • Sun Path • Cropping • Visibility Control

Hidden Elements

- Project
   Browser
- Properties
- Sheet Layout
- Plotting

Building Technology III

CityTech.CUNY.edu

# View Control Toolbar (scale and details)

## Set View Scale

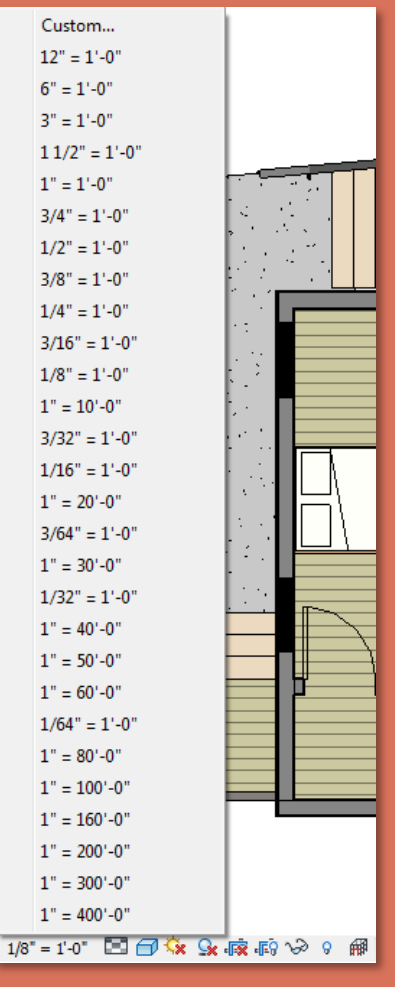

### Annotations adjust to selected scale

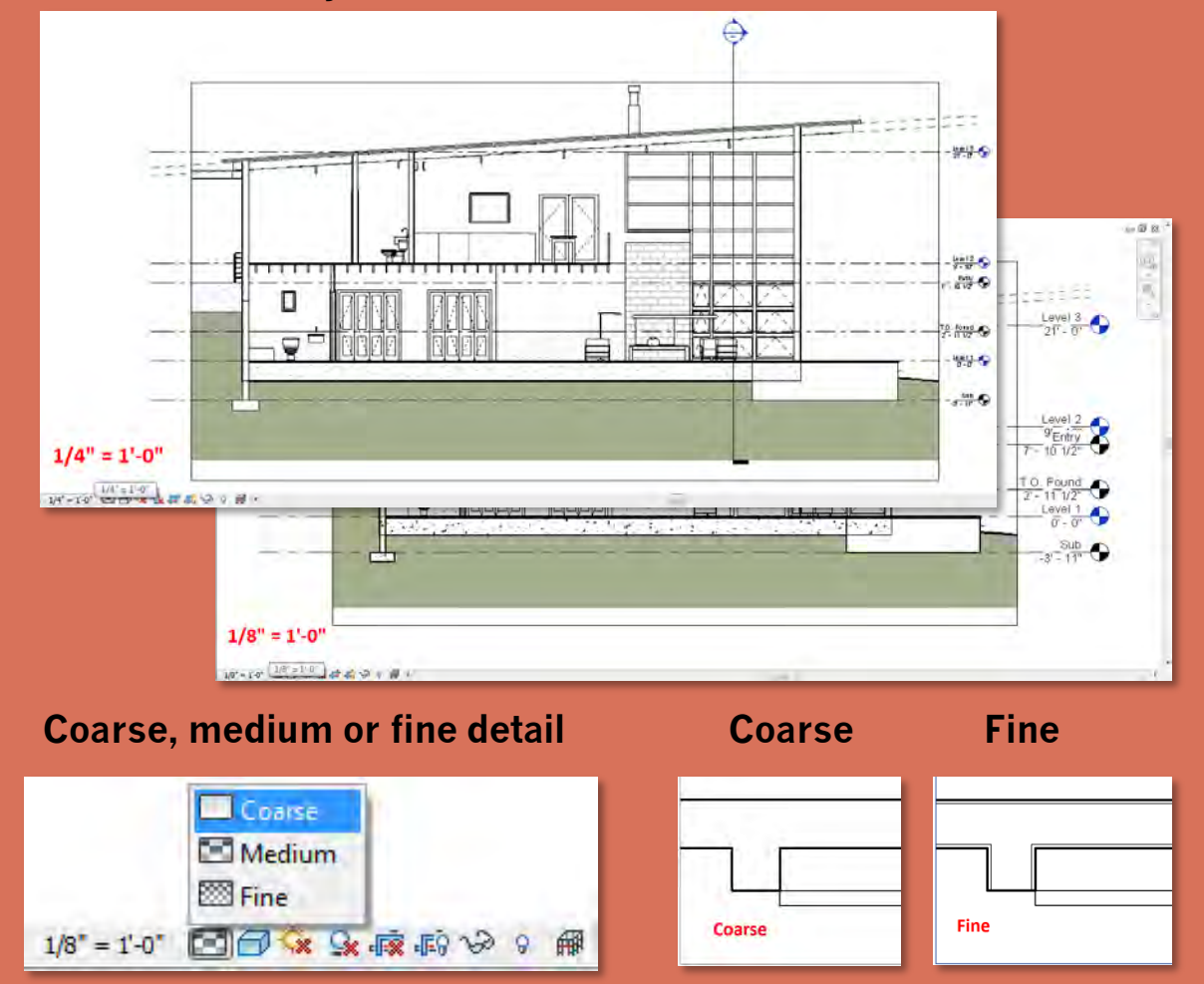

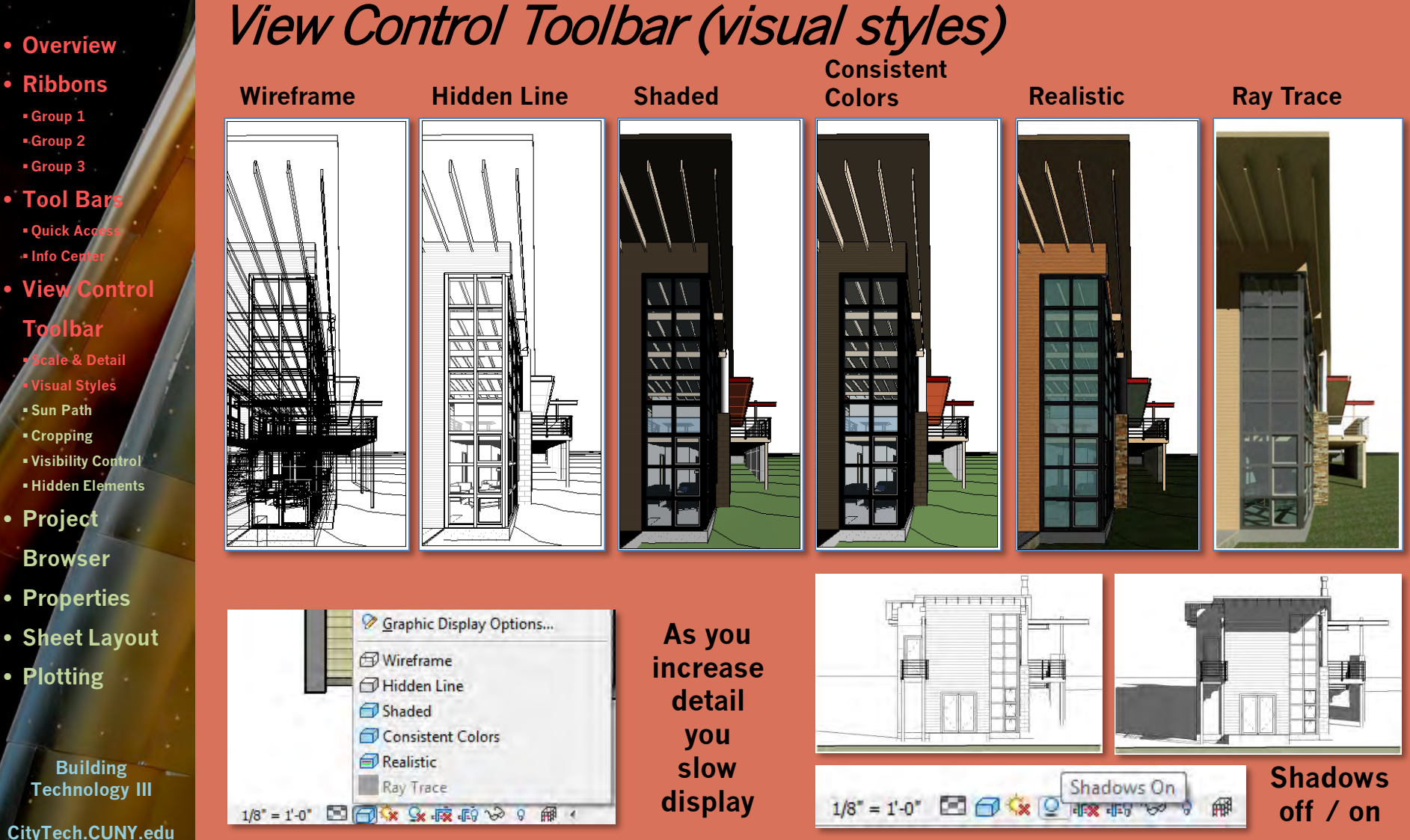

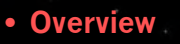

- Ribbons
- Group 1
- Group 2 Group 3
- Tool Bar
   Quick Acces
- Info Center
- View Control
- Toolbar • Scale & Detail • Visual Styles • Sun Path
- Cropping
   Visibility Control
- Hidden Elements
- Project
   Browser
- Properties
- Sheet Layout
- Plotting

Building Technology III CityTech.CUNY.edu

# View Control Toolbar (sun path)

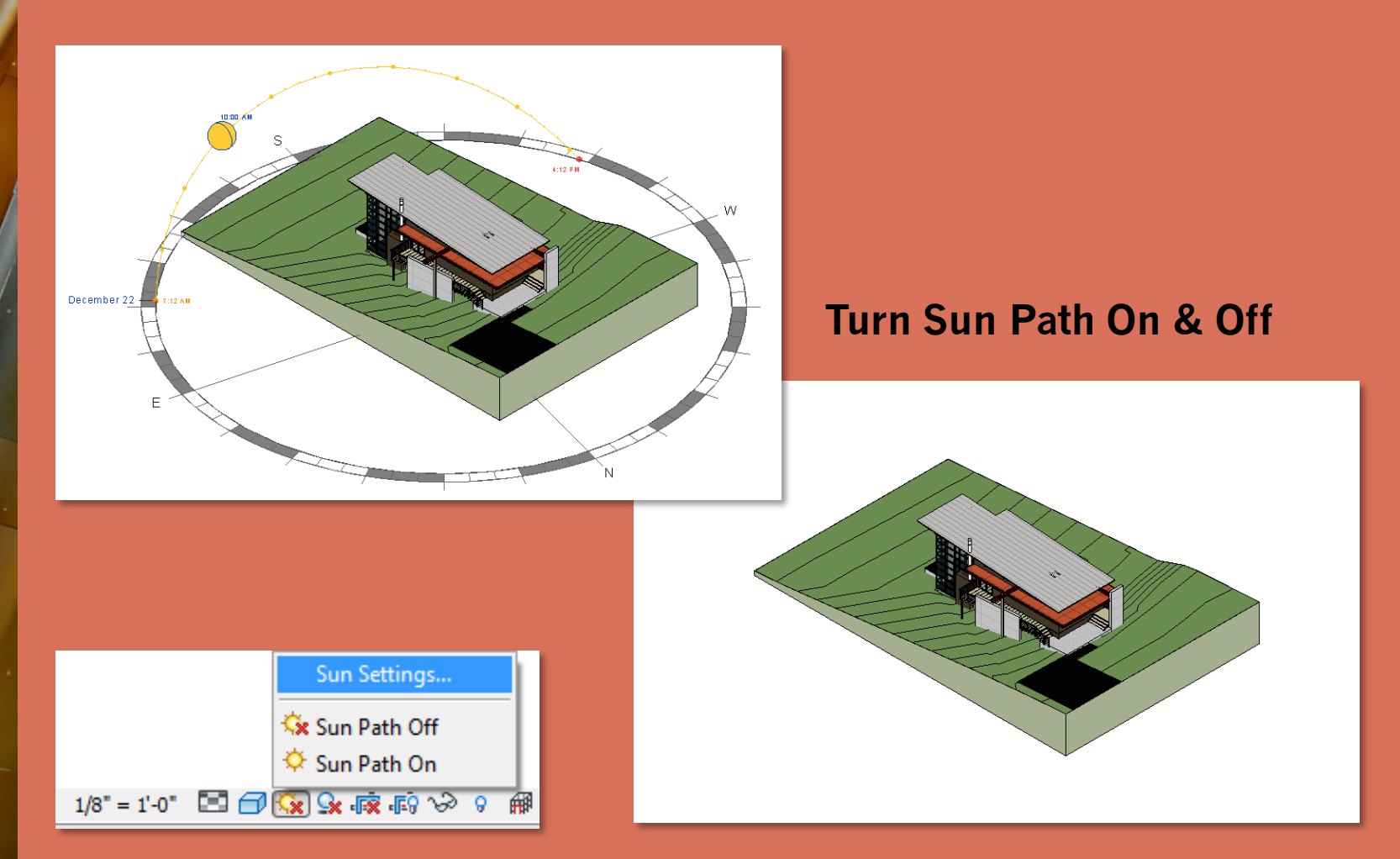

- Overview
- Ribbons
- Group 1
   Group 2
- Group 3
- Tool Bars
   Quick Access
   Info Center
- View Control
  - Toolbar • Scale & Detail • Visual Styles • Sun Path • Cropping • Visibility Control
  - Hidden Elements
- Project
   Browser
- Properties
- Sheet Layout
- Plotting

Building Technology III CityTech.CUNY.edu

# View Control Toolbar (cropping)

# **View with Cropping Off**

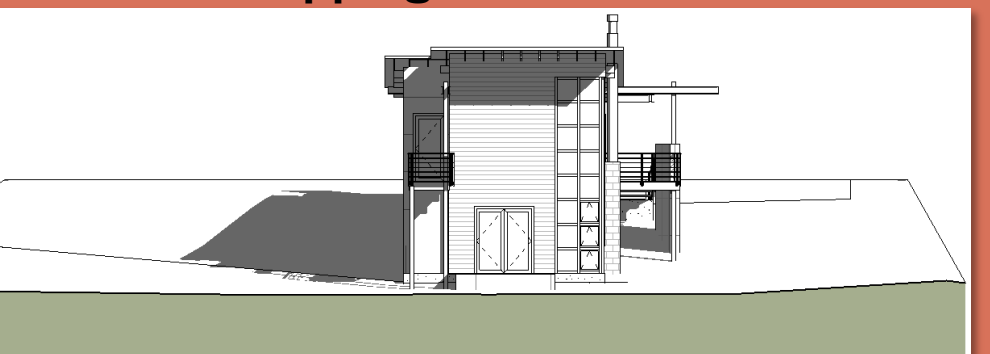

## **View with Cropping On**

2 🗇 🔅 🧕

1/8" = 1'-0"

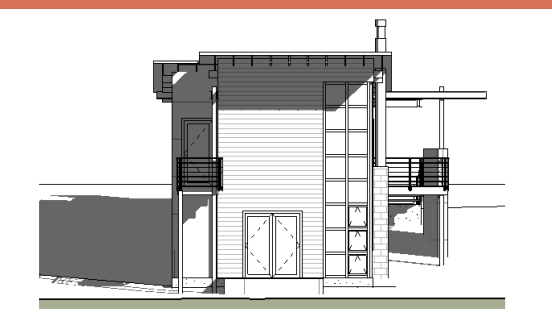

#

Crop View

## **Crop Region On**

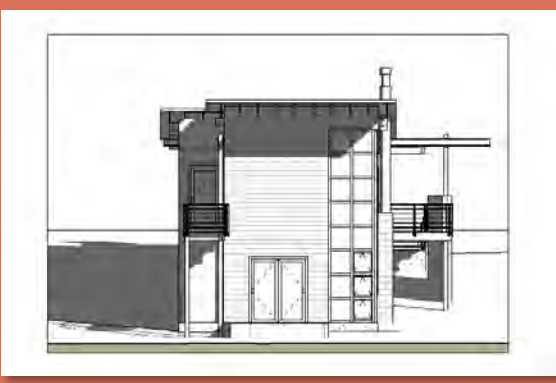

🖾 🗇 😧 🤉 🕵 🖟

1/8" = 1'-0"

Hide Crop Region

Apply Hide/Isolate to View

Reset Temporary Hide/Isolate

Apply Hide/Isolate to View

Reset Temporary Hide/Isolate

Isolate Category

Hide Category

Isolate Element

Hide Element

N 🖓 🖓 🖗 🔹

Hide Category

Isolate Element

Hide Element

N> 0 € <</p>

- Overview
- Ribbons
- Group 1 • Group 2
- Group 3
- Tool Bar
   Quick Access
- Quick Acc
   Info Cente
- View Control
  - Toolbar Scale & Detail Visual Styles Sun Path Cropping Visibility Course
  - Hidden Elements
- Project
   Browser
- Properties
- Sheet Layout
- Plotting

Building Technology III CityTech.CUNY.edu

# View Control Toolbar (visibility control)

## **Isolate Category**

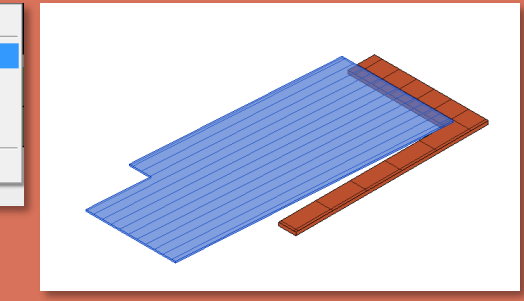

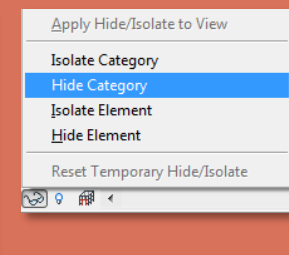

## **Hide Category**

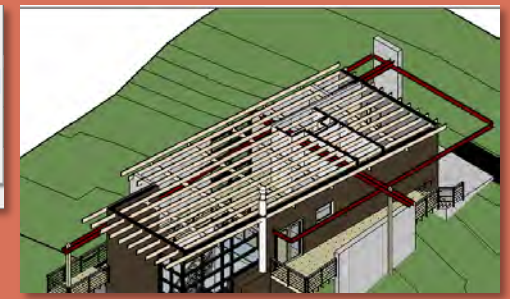

## **Isolate Element**

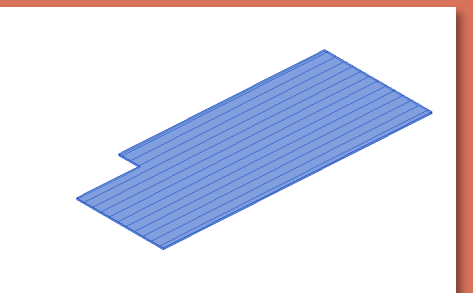

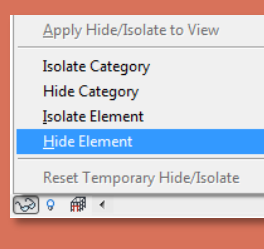

## **Hide Element**

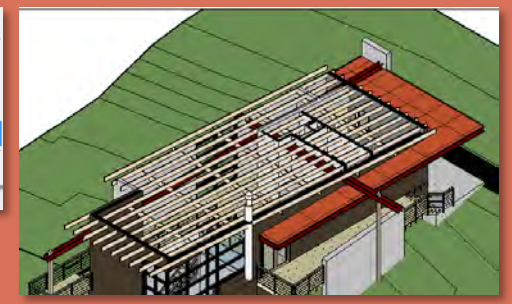

- Overview
- Ribbons
- Group 1
- Group 2
  Group 3
- Tool Bar
   Quick Acces
- Info Center
- View Control
  - Toolbar Scale & Detail Visual Styles Sun Path Cropping
  - Visibility Control
     Hidden Elements
- Project
   Browser
- Properties
- Sheet Layout
- Plotting

Building Technology III CityTech.CUNY.edu

# View Control Toolbar (hidden elements)

## **Reveal Hidden Elements**

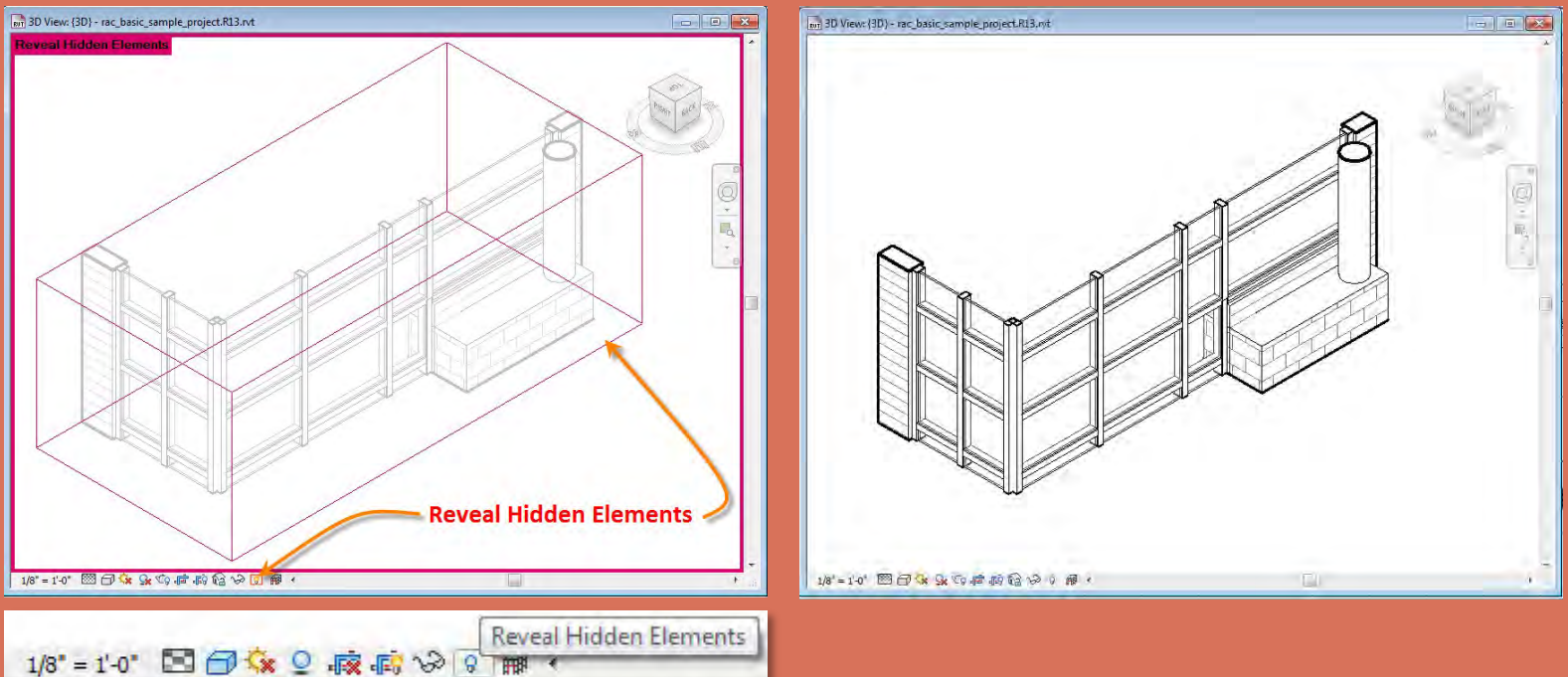

## **Show Analytical Model Categories**

|              |       |   |       |     | ~ | Show Analytical Model Categories in this View<br>Temporarily Display Only Analytical Model Categories |
|--------------|-------|---|-------|-----|---|----------------------------------------------------------------------------------------------------|
| 1/8" = 1'-0" | 🖂 🗇 🌾 | 0 | r 🕫 🔊 | 9 8 | Ŧ | •                                                                                                    |

- Overview
- Ribbons
- Group 1 • Group 2
- Group 3
- Tool Bar
  - Quick Acc
     Info Cente
- View Control
- Toolbar Ficale & Detail Visual Styles Sun Path Cropping
- Visibility Control
  Hidden Elements
- Project
- Browser
- Properties
- Sheet Layout
- Plotting

Building Technology III CityTech.CUNY.edu

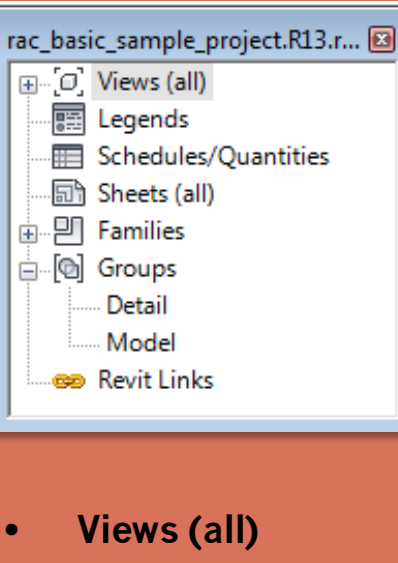

Project Browser

- Legends
- Schedules/Quantities
- Sheets (all)
- Families
- Groups
- Revit Links

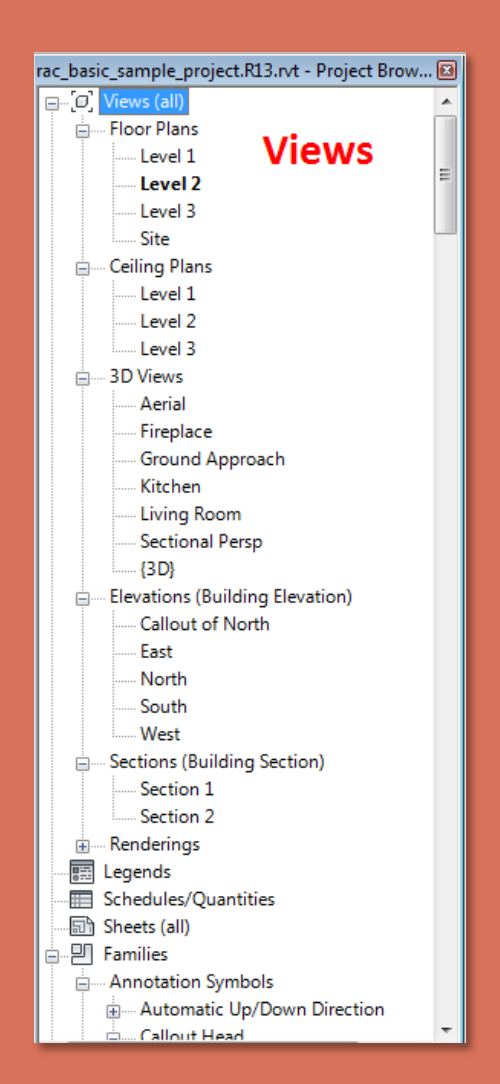

| rac_basic_sample_project.rcb.rvt = Project brow |    |
|-------------------------------------------------|----|
|                                                 | *  |
| Egends                                          |    |
| Schedules/Quantities                            |    |
| Sheets (all)                                    | Ξ  |
|                                                 |    |
| Annotation Symbols                              |    |
|                                                 |    |
| 🖃 Callout Head                                  |    |
| Callout Head                                    |    |
| Elevation Mark Pointer_Square                   |    |
| Elevation Mark Pointer_Square                   |    |
| Square                                          |    |
| Elevation Mark Square - Upgrade                 |    |
| Square                                          |    |
| Fixed Up Direction                              |    |
| 🖃 Grid Head - Circle                            |    |
| Grid Head - Circle                              |    |
| 🖃 Level Head - Circle                           |    |
| Level Head - Circle                             |    |
|                                                 |    |
| 🖃 Section Head - Filled                         |    |
| Section Head - Filled                           |    |
| 🖃 Section Head - no arrow                       |    |
| Section Head - no arrow                         |    |
| 🖃 Section Tail - Filled                         |    |
| 2.4 x 9.5                                       |    |
| 🖃 Section Tail - Filled Horizontal              |    |
| 9.5 x 2.4                                       |    |
| Spot Elevation - Target Filled                  |    |
| Spot Elevation - Target Filled                  |    |
| 🖃 View Title                                    |    |
| View Title                                      |    |
| - Casework                                      |    |
| – Bar                                           |    |
| Rar                                             | Ψ. |
|                                                 |    |

1 1 1 010 1 0 1 1 0

- Overview
- Ribbons
- Group 1 • Group 2
- Group 3
- Tool Bar
  - Quick Ac
- Info Center
   View Control
- Toolbar Scale & Detail Visual Styles Sun Path Cropping
- Visibility Contra Hidden Element
- Project
   Browser
- Properties
- Sheet Layout
- Plotting

Building Technology III CityTech.CUNY.edu

#### **Floor Plan View Basic Wall** Dropertie 8 Properties -Floor Plan Floor Plan: Level 2 🔹 🕞 Edit Type Graphics \* \* View Scale 1/8" = 1'-0" Scale Value 1: 96 Display Model Normal Detail Level Medium Show Original Parts Visibility Visibility/Grap... Edit... Graphic Displ... Edit... Underlay None Underlay Orie... Plan Orientation Project North Wall Join Disp... Clean all wa... Discipline Architectural Color Scheme... Background Color Scheme <none> System Color ... Edit... Default Analy... None

\$

<None> Level 2

Independent

Sun Path Identity Data

View Template

View Name

Dependency

Title on Sheet Referencing S...

| riopenies        | <u>ت</u>        |
|------------------|-----------------|
| Basic            | Wall            |
| Walls (1)        | - Edit Type     |
| Constraints      | *               |
| Location Line    | Wall Centerline |
| Base Constraint  | T.O. Found      |
| Base Offset      | 0' 0"           |
| Base is Attached |                 |
| Base Extension   | 0' 0"           |
| Top Constraint   | Up to level: L  |
| Unconnected H    | 18' 0137/256"   |
| Top Offset       | 0' 0"           |
| Top is Attached  | <b>V</b>        |
| Top Extension    | 0'0"            |
| Room Bounding    | <b>V</b>        |
| Related to Mass  |                 |
| Structural       | \$              |
| Structural       |                 |
| Enable Analytic  |                 |
| Structural Usage | Non-bearing     |
| Dimensions       | \$              |
| Length           | 55' 6"          |
| Area             | 639.35 SF       |
| Volume           | 461.10 CF       |
| Identity Data    | \$              |
| Comments         |                 |
| Mark             |                 |
| Dhacing          | \$              |

Properties (of views or model objects)

### **Double-Glass Window**

| Properties        | 8                   |
|-------------------|---------------------|
| Doubl 1800 >      | e-Glass 1<br>c 2100 |
| Doors (1)         | ▼ Content Edit Type |
| Constraints       | *                   |
| Level             | Level 2             |
| Sill Height       | 0' 0"               |
| Construction      | \$                  |
| Frame Type        |                     |
| Materials and Fin | *                   |
| Frame Material    |                     |
| Finish            |                     |
| Identity Data     | \$                  |
| Comments          |                     |
| Mark              | 4                   |
| Phasing           | \$                  |
| Phase Created     | New Constru         |
| Phase Demolish    | None                |
| Other             | \$                  |
| Head Height       | 6' 10 173/256"      |
|                   |                     |

### Stair with open treads

| Properties       | ×                                       |
|------------------|-----------------------------------------|
| Stair<br>open    | treads                                  |
| Stairs (1)       | 🔹 🔠 Edit Type                           |
| Constraints      | \$                                      |
| Base Level       | Level 1                                 |
| Base Offset      | 0' 0"                                   |
| Top Level        | Level 2                                 |
| Top Offset       | 0' 0"                                   |
| Multistory Top   | None                                    |
| Graphics         | \$                                      |
| Up text          | UP                                      |
| Down text        | DN                                      |
| Up label         | <b>V</b>                                |
| Up arrow         | <b>V</b>                                |
| Down label       | <b>V</b>                                |
| Down arrow       | <b>V</b>                                |
| Show Up arrow    |                                         |
| Dimensions       | \$                                      |
| Width            | 3' 0"                                   |
| Desired Numbe    | 18                                      |
| Actual Number    | 18                                      |
| Actual Riser Hei | 0' 69/16"                               |
| Actual Tread De  | 0' 11"                                  |
| Identity Data    | \$                                      |
| Comments         |                                         |
| Mark             |                                         |
| Phasing          | \$                                      |
|                  | 1 M M M M M M M M M M M M M M M M M M M |

- Overview
- Ribbons
- Group 1 • Group 2
- Group 3
- Tool Bar
   Quick Acces
- Info Cente
- View Control
- Toolbar - ccale & Detail - Visual Styles - Sun Path - Cropping - Visibility Coder
- Hidden Element
- Project
   Browser
- Properties
- Sheet Layout
- Plotting

Building Technology III CityTech.CUNY.edu

# Properties/Project Browser Tabbed View

| SD View                | roperties              |
|------------------------|------------------------|
| 3D View Aerial         | - Edit Type            |
| SD VIEW, Aeriai        |                        |
| Graphics               | X A                    |
| Detail Level           | Shaw Original          |
| Parts Visibility       | Show Original          |
| Visibility/Graphics    | Edit                   |
| Graphic Display O      | Edit                   |
| Discipline             | Architectural          |
| Default Analysis D     | None                   |
| Sun Path               |                        |
| Identity Data          | ×                      |
| View Template          | <none></none>          |
| view ivame             | Aeriai                 |
| Dependency             | Independent            |
| Litle on Sheet         |                        |
| Extents                | ·                      |
| Crop Region Visible    |                        |
| Far Clip Active        |                        |
| Far Clip Offset        | 50/62./                |
| Section Box            |                        |
| Crop View              |                        |
| Camera                 | *                      |
| Rendering Settings     | Edit                   |
| Locked Orientation     |                        |
| Perspective            |                        |
| Eye Elevation          | 15107.7                |
| Target Elevation       | 1676.4                 |
| Camera Position        | Explicit               |
| Phasing                | *                      |
| Phase Filter           | Show All               |
| Properties help        | Apply                  |
| Project Browser - dav0 | 1 rac basic Properties |

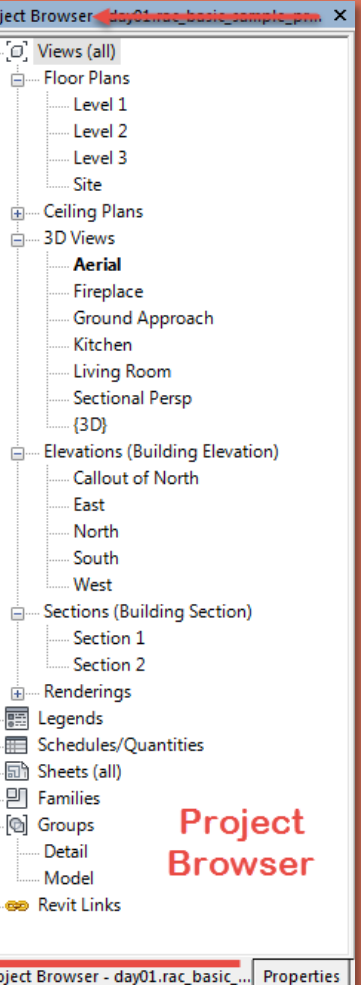

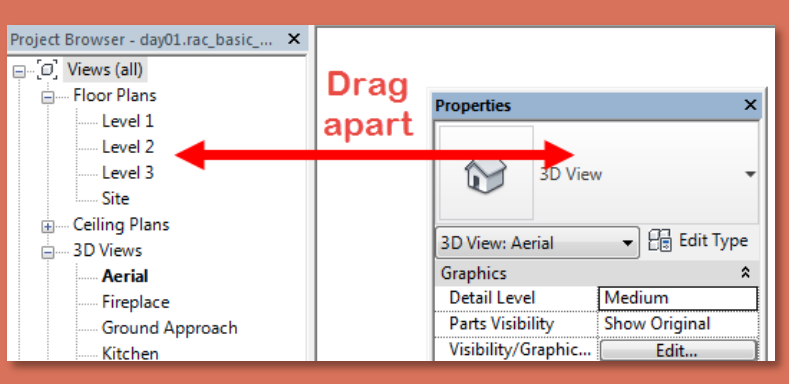

Drag apart so properties is floating

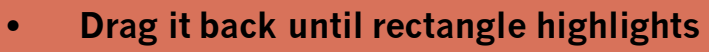

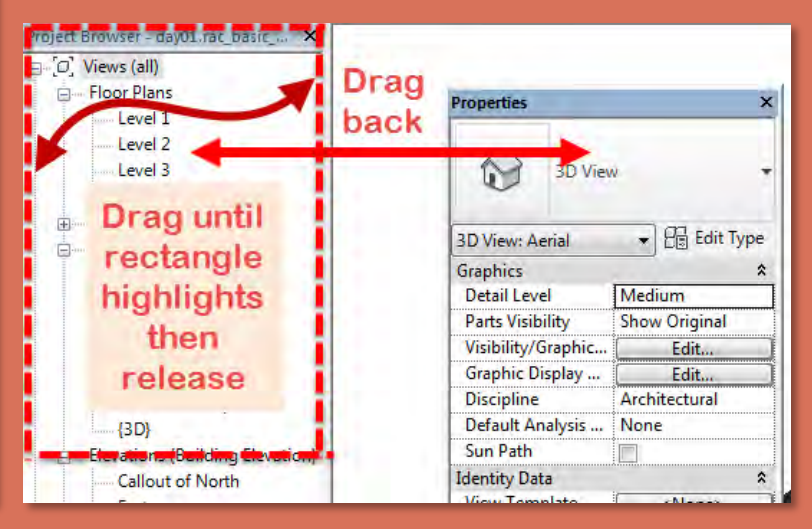

- Overview
- Ribbons
- Group 1 • Group 2
- Group 3 • Tool Bat
- Quick Acc
- Info Center
- View Control
- Toolbar • Scale & Detail
- Visual Styles
   Sun Path
- Sun Path
   Cropping
- Visibility Contra Hidden Element
- Project
   Browser
- Properties
- Sheet Layout
- Plotting

Building Technology III CityTech.CUNY.edu

# Sheet Layout (create new sheet)

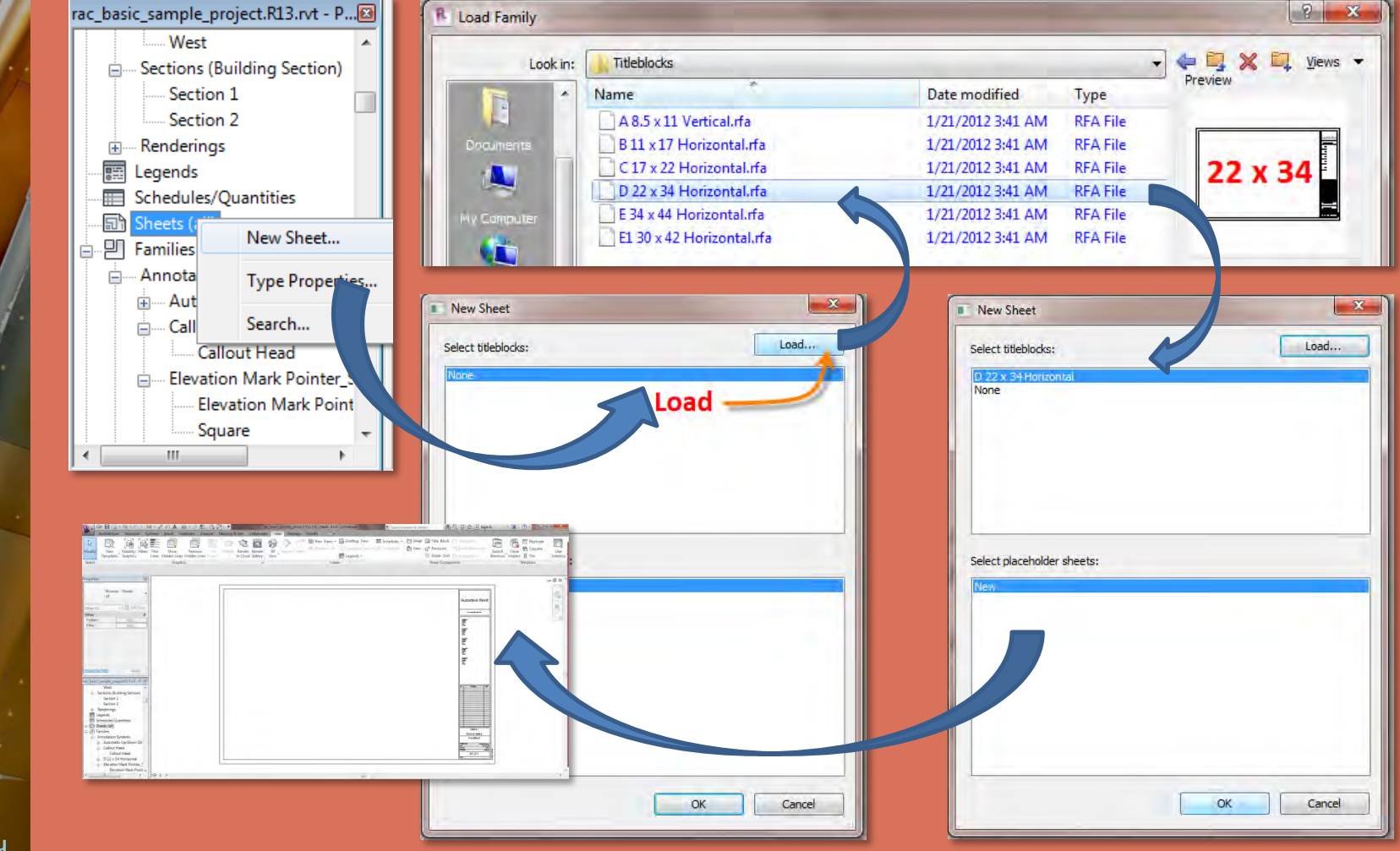

### • Overview

### Ribbons

• Group 1 • Group 2

- Group 3
- Tool Bai
- Quick Acc
   Info Cente
- View Control
  - Toolbar • scale & Detail • Visual Styles • Sun Path • Cropping
  - Visibility Control
    Hidden Elements
- Project
   Browser
- Properties
- Sheet Layout
- Plotting

Building Technology III CityTech.CUNY.edu

# Sheet Layout (drag named views onto sheet)

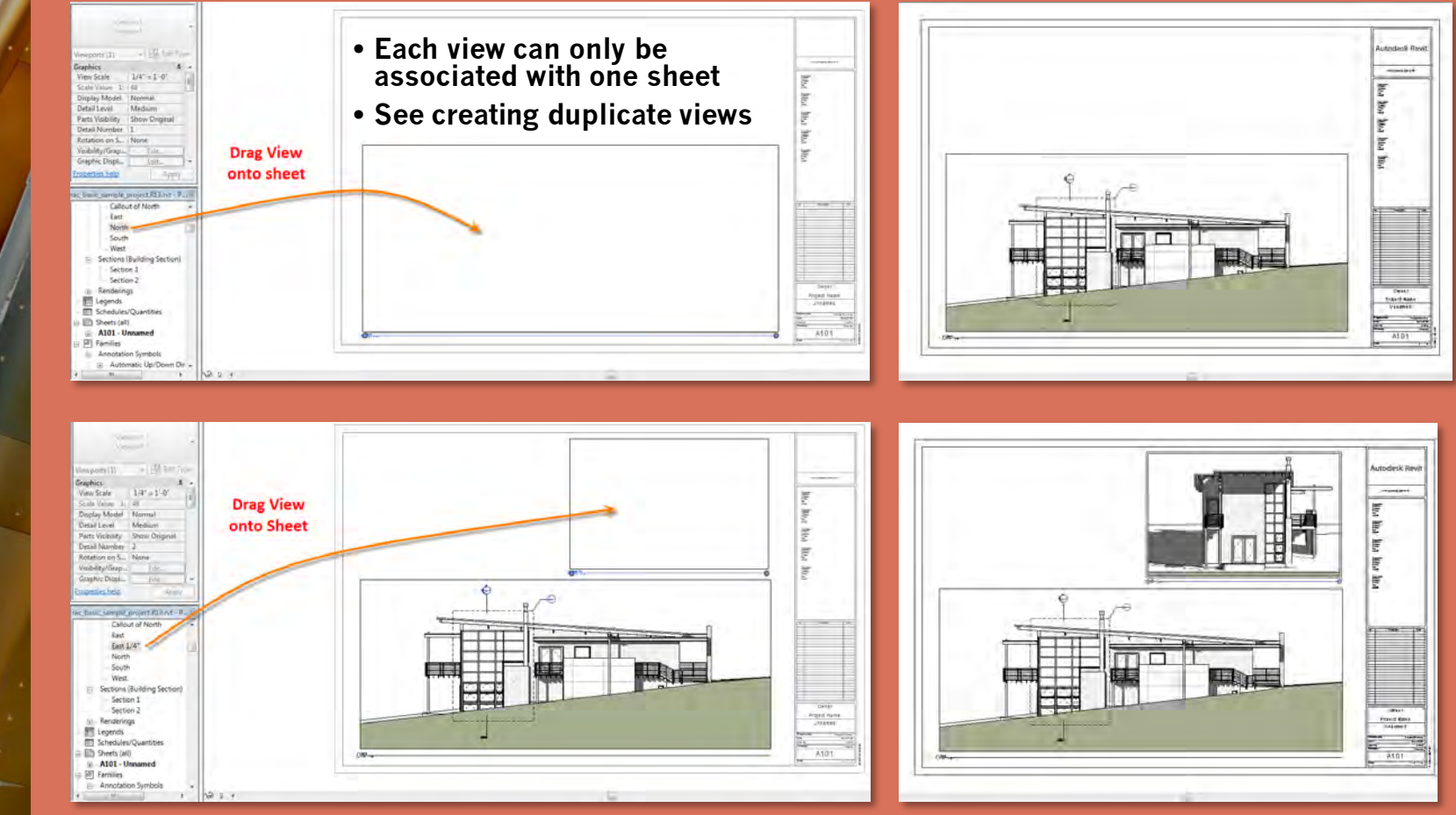

- Overview
- Ribbons
- Group 1 • Group 2 • Group 3
- Tool Bar
   Quick Access
- Info Center
   View Control
- Toolbar - Scale & Detail - Visual Styles - Sun Path - Cropping - Visibility Control
- Hidden Eleme
   Project
  - Browser
- Properties
- Sheet Layout
- Plotting

Building Technology III CityTech.CUNY.edu

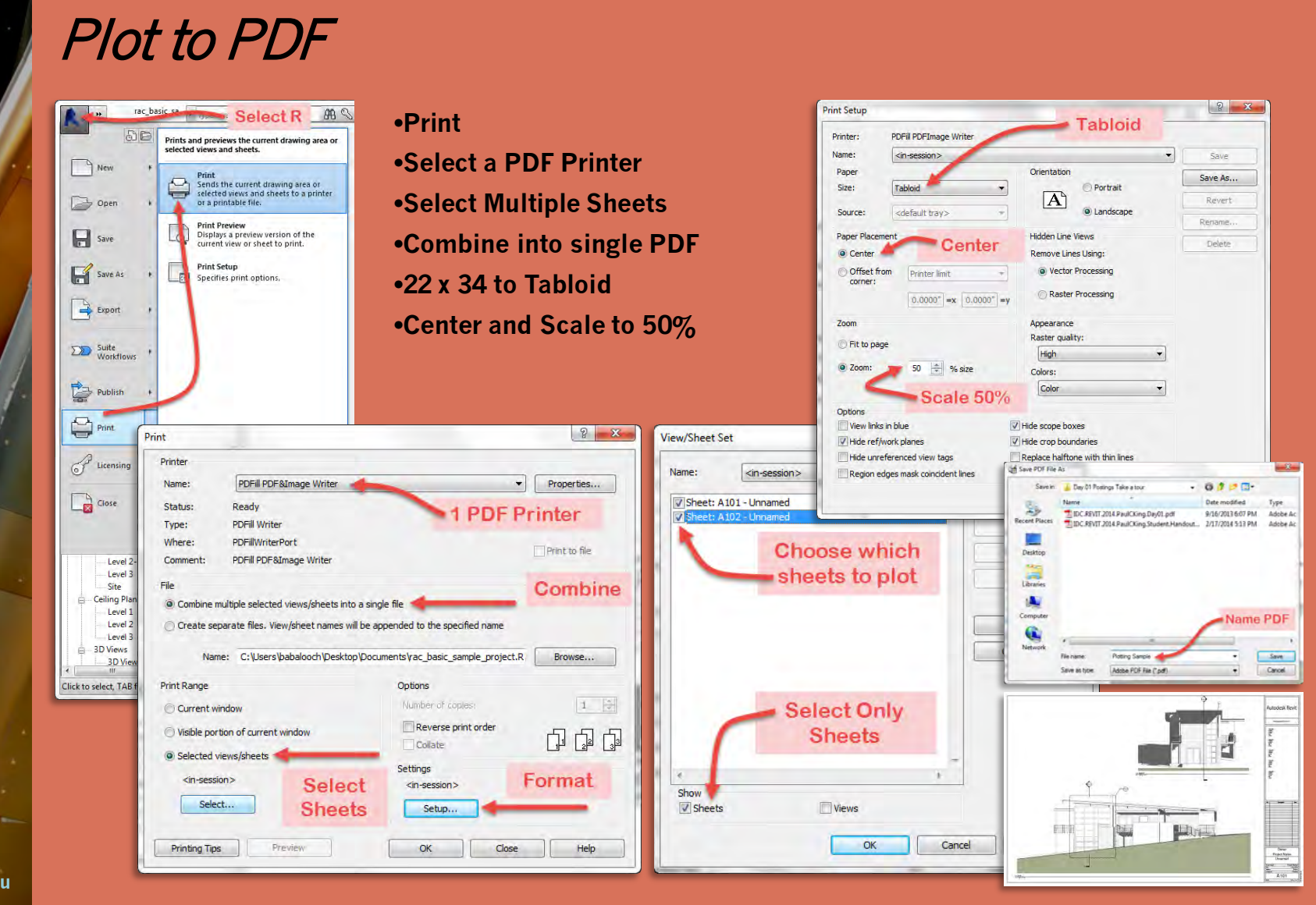

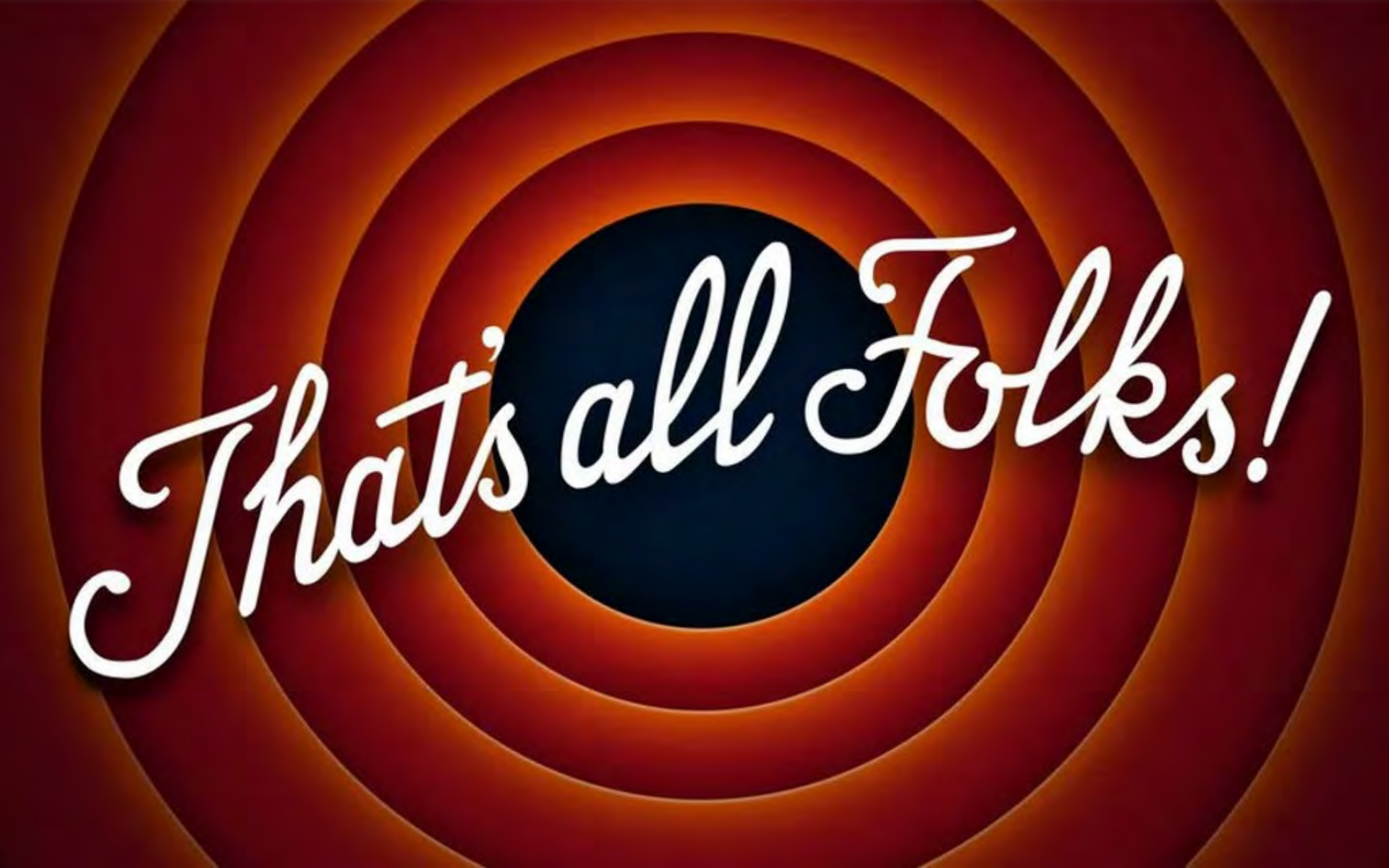